## Owner's Manual Supplement for 20-22 Year Models Legacy/Outback/Outback Wilderness and 22-23 Year Models WRX

Please refer to the separate Owner's Manual for information not covered in this supplement.

Please keep this supplement with your Owner's Manual and leave it in the vehicle at the time of resale. The next owner will need the information it contains.

Various functions have changed due to a Center Information Display software update.

The following sections of the Owner's Manual have been modified as a result of the update.

| Item Number | Description                                                             |  |
|-------------|-------------------------------------------------------------------------|--|
| 1           | Changed the touch screen layout of the Center Information Display (CID) |  |
| 2           | Added the Auto Vehicle Hold (AVH) ON/OFF icon                           |  |
| 3           | Added the Auto Start Stop ON/OFF icon                                   |  |
| 4           | Changed the Climate Control Screen layout                               |  |
| 5           | Added "SYNC" to "Customize Climate Button"                              |  |
| 6           | Changed the Climate Control Panel layout                                |  |
| 7           | Changed the Automatic Climate Control operation method                  |  |
| 8           | 8 Changed the Manual Climate Control operation method                   |  |
| 9           | Changed the Front Seat Heater operation method                          |  |
| 10          | Added the Auto Vehicle Hold (AVH) ON/OFF icon                           |  |
| 11          | Added the Auto Start Stop ON/OFF icon                                   |  |

SUBARU CORPORATION, TOKYO, JAPAN

"SUBARU" and the six-star cluster design are registered trademarks of SUBARU CORPORATION. © Copyright 2023 SUBARU CORPORATION

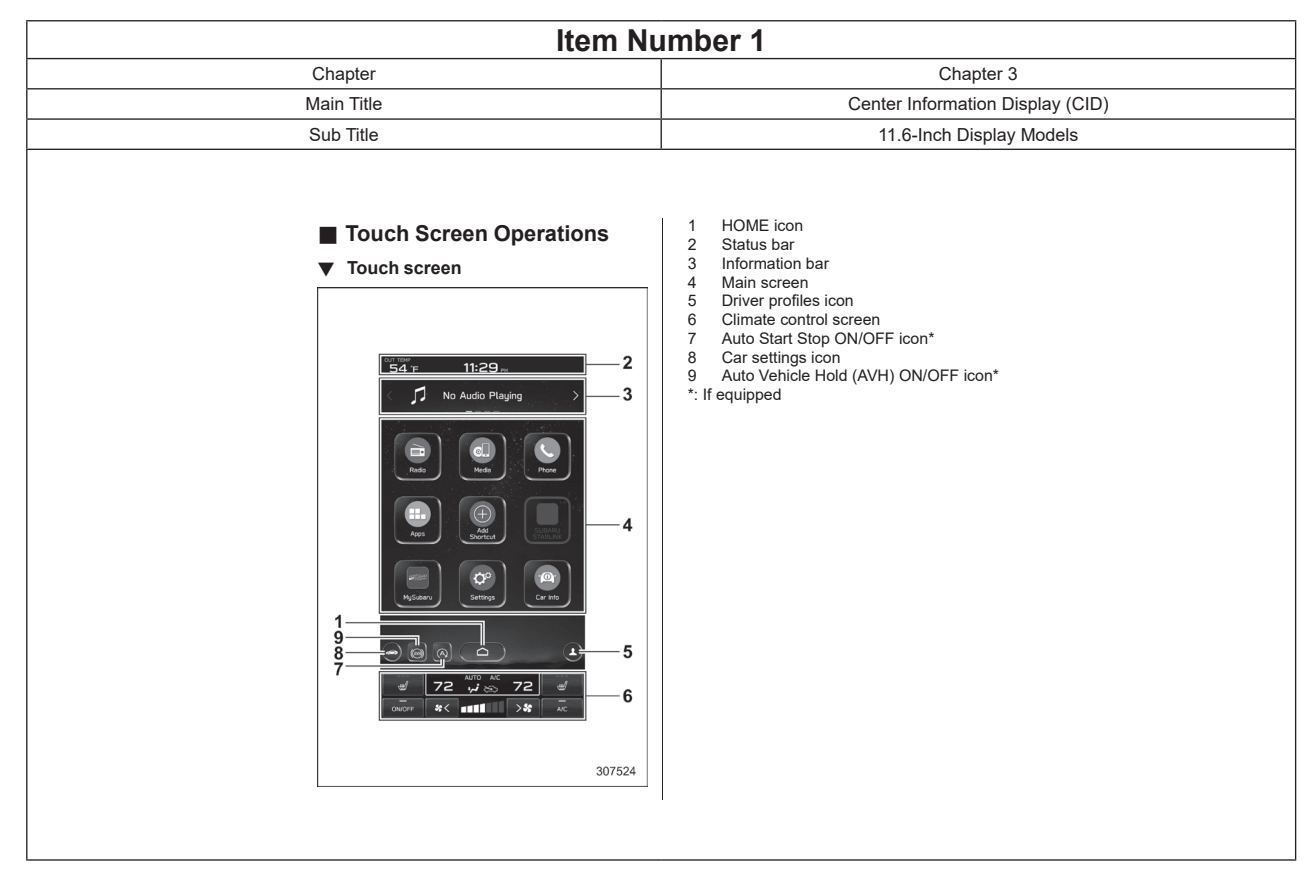

| Item Number 2                                                                                                    |                                  |  |  |
|----------------------------------------------------------------------------------------------------|----------------------------------|--|--|
| Chapter                                                                                                    | Chapter 3                        |  |  |
| Main Title                                                                                                    | Center Information Display (CID) |  |  |
| Sub Title                                                                                                    | 11.6-Inch Display Models         |  |  |
| Auto Vehicle<br>icon (if equit          Image: Constraint of the section of the section of the secti | a Hold (AVH) ON/OFF<br>pped)     |  |  |

| Item Number 3                                                                                                    |                                  |  |  |
|----------------------------------------------------------------------------------------------------|----------------------------------|--|--|
| Chapter                                                                                                    | Chapter 3                        |  |  |
| Main Title                                                                                                    | Center Information Display (CID) |  |  |
| Sub Title                                                                                                    | 11.6-Inch Display Models         |  |  |
| ✓ Auto Start S<br>equipped)          Image: Construction of the start step in the start step in the step in the start step in the start step in the step in the step in the start step in the step in the | top OV/OFF icon (if              |  |  |

|                              |             | Item Number 5  |                                  |
|------------------------------|-------------|----------------|----------------------------------|
| Chapter                      |             |                | Chapter 3                        |
|                              | Main Title  |                | Center Information Display (CID) |
|                              | Sub Title   |                | 11.6-Inch Display Models         |
|                              |             |                |                                  |
| ▼ Main screen                |             |                |                                  |
| ▼ Main screen<br>▽ General s | ettings     | em             |                                  |
| ▼ Main screen                | ettings<br> | em<br>3rd menu | Available settings               |

| Item Number 6-1 |                       |  |  |
|-----------------|-----------------------|--|--|
| Chapter         | Chapter 4             |  |  |
| Main Title      | Climate Control Panel |  |  |
| Sub Title       | -                     |  |  |

## 4-2. Climate Control Panel

## 

- The cooling function operates only when the engine is running.
- Do not leave children or adults who would normally require the support of others alone in your vehicle. Pets should not be left alone either. On hot, sunny days, temperatures in a closed vehicle could quickly become high enough to cause severe or possibly fatal injuries to people or animals.

### NOTE

The images displayed in this Owner's Manual are sample images. The actual image may vary depending on the region, vehicle specifications and software version.

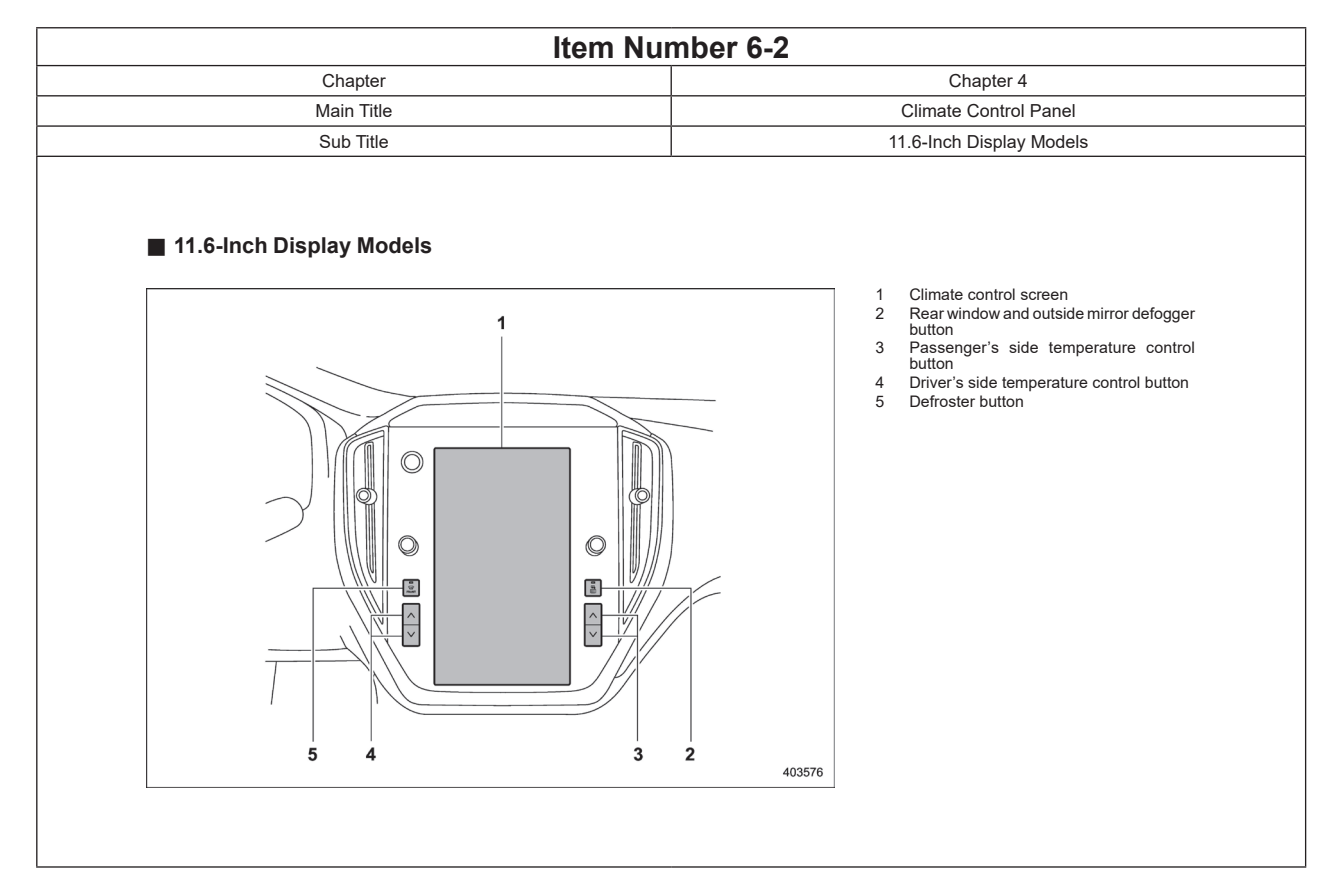

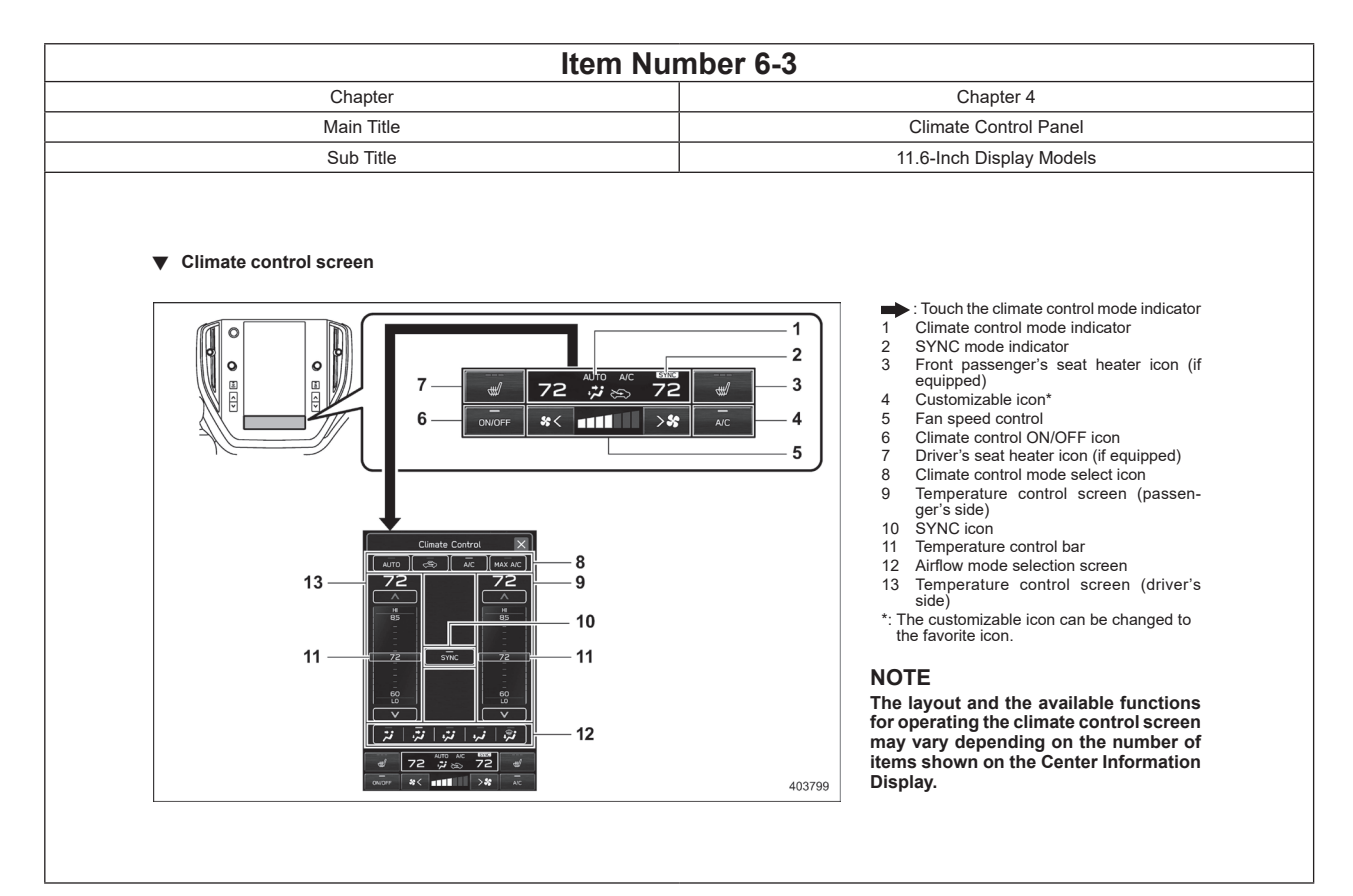

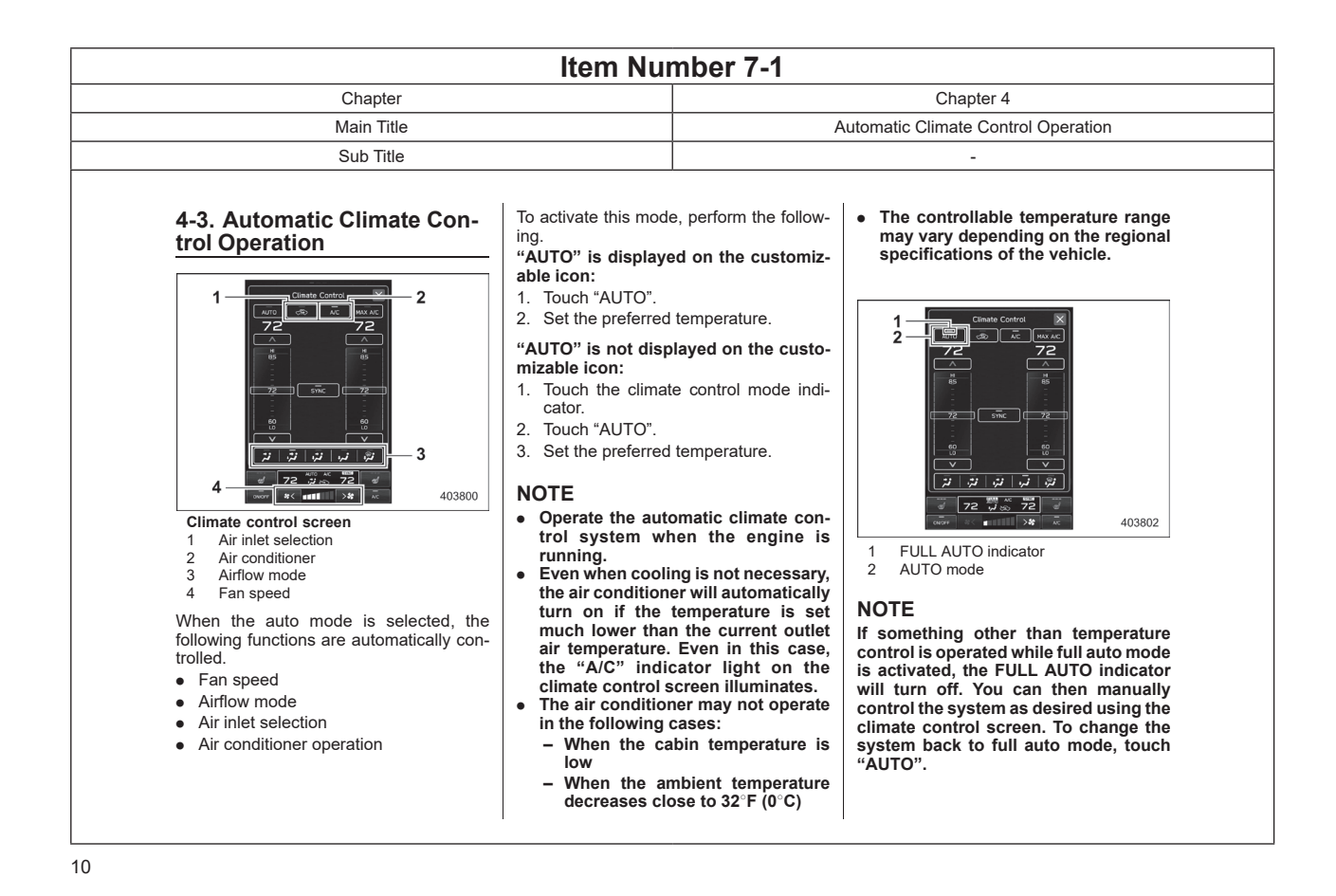

| Item Number 7-2         |                                       |  |  |
|-------------------------|---------------------------------------|--|--|
| Chapter                 | Chapter 4                             |  |  |
| Main Title              | Automatic Climate Control Operation   |  |  |
| Sub Title               | -                                     |  |  |
| Main Title<br>Sub Title | Automatic Climate Control Operation - |  |  |

To turn off the climate control system, touch "ON/OFF".

At this time, the air inlet selection mode will differ depending on the auto mode and manual mode.

- When the air inlet selection is set to auto mode: Outside air circulation
- When the air inlet selection is set to manual mode: No change

When the ignition switch is changed to the "OFF"/"LOCK" or "ACC" position from "ON", the air inlet mode will automatically change to the outside air mode regardless of whether it is the auto mode or manual mode.

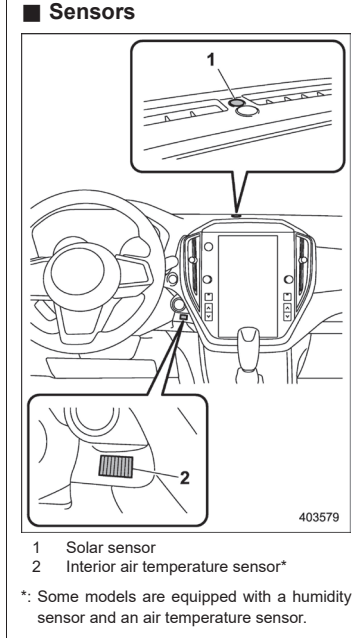

The automatic climate control system employs several sensors. These sensors are delicate. If they are treated incorrectly and become damaged, the system may not be able to control the interior temperature correctly. To avoid damaging the sensors, observe the following precautions:

- Do not subject the sensors to impact.
- Keep water away from the sensors.
- Do not cover the sensors.

| Item Number 8-1 |                        |  |  |
|-----------------|------------------------|--|--|
| Chapter         | Chapter 4              |  |  |
| Main Title      | Manual Climate Control |  |  |
| Sub Title       | -                      |  |  |

## 4-4. Manual Climate Control

## Airflow Mode Selection

Select the preferred airflow mode by the following operation.

- 1. Touch the climate control mode indicator.
- 2. Touch the preferred airflow mode.

#### Airflow modes are as follows.

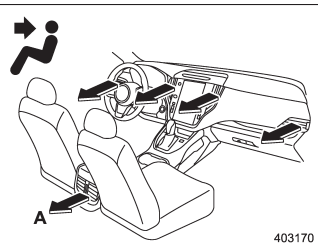

A Models with rear ventilators Ventilation: Instrument panel outlets

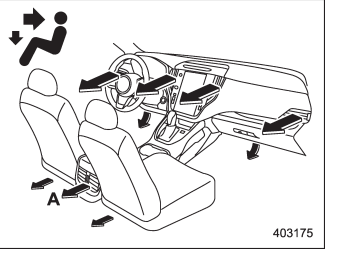

A Models with rear ventilators

Ventilation 2: Instrument panel outlets and foot outlets

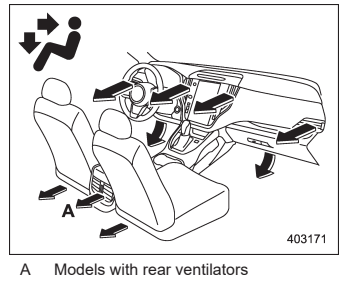

Bi-level: Instrument panel outlets and the

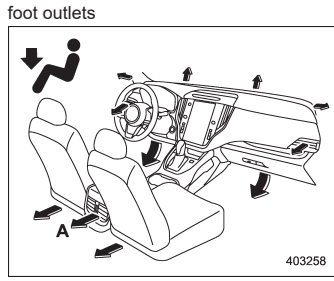

A Models with rear ventilators

Heat: Foot outlets, both side outlets of the instrument panel and some through windshield defroster outlets (A small amount of air flows to the windshield and both side windows to prevent fogging.)

|                                                                                                    | Item Nur                                                                                                    | nber 8-2                                                                                                    |                                                                                                    |
|----------------------------------------------------------------------------------------------------|----------------------------------------------------------------------------------------------------|----------------------------------------------------------------------------------------------------|----------------------------------------------------------------------------------------------------|
| Chapter                                                                                                    |                                                                                                    | Chapter 4                                                                                                    |                                                                                                    |
| Main Title                                                                                                    |                                                                                                    |                                                                                                    | Manual Climate Control                                                                                                    |
| Sub Title                                                                                                    |                                                                                                    |                                                                                                    | -                                                                                                    |
| <ul> <li>A Models with rear ventilators</li> <li>A Models with rear ventilators</li> <li>A Models with rear ventilators</li> <li>A Models with rear ventilators</li> <li>Beat-def: Windshield defroster outlets, foot outlets and both side outlets of the temperature and both side outlets of the temperature of airflow from the following operation to regulate the temperature of airflow from the air outlets.</li> <li>Demperature control buttons:</li> <li>Press the temperature control button to the buside (cool) or the red side (warrn).</li> <li>Demperature control screen:</li> <li>1. Such the set temperature indicator.</li> <li>Select the preferred temperature by the following operation.</li> <li>Touch and move the temperature and the scottrol bar.</li> </ul> | <ul> <li>Touch the "∧"/"</li> <li>Touch the prefet the temperature</li> <li>▼ Max A/C mode</li> <li>For quicker cooling, ft the climate control r customizable icon.</li> <li>When the Max A/C following settings will matically.</li> <li>The air conditione</li> <li>The fan speed maximum speed.</li> <li>The fan speed maximum speed.</li> <li>The air inlet will be ton mode.</li> <li>The airflow mode the ventilation mode.</li> <li>The airflow mode the ventilation mode the ventilation mode.</li> <li>When the SYNC mode When the SYNC mode the driver's and pase peratures are synch driver's side temperature cont</li> <li>If "SYNC" is displated the speed of the synce"</li> </ul> | "\".<br>erred temperature in<br>e control screen.<br>touch "MAX A/C" on<br>mode select icon or<br>C mode is on, the<br>II be changed auto-<br>r will turn on.<br>will be set on the<br>will be set on the<br>will be set on the<br>e set to the recircula-<br>setting will be set to<br>de.<br>C mode and return to<br>t, touch "MAX A/C"<br>de is turned on, both<br>ssenger's side tem-<br>hronized using the<br>ature control button<br>trol screen.<br>yed on the customiz- | <ul> <li>able icon, touch "SYNC" to turn the SYNC mode on or off.</li> <li>If a customizable icon other than "SYNC" is displayed, touch the climate control mode indicator. Then touch "SYNC" to turn the SYNC mode on or off.</li> <li>The SYNC mode indicator will turn white.</li> <li>Touch "SYNC" again, press the passenger's side temperature control button or operate the passenger's side temperature control button or operate the passenger's side temperature control bar to cancel the SYNC mode. The SYNC mode indicator will be grayed out. In this case, temperature control on the driver's side and passenger's side will be separated. The temperature control button and the driver's and passenger's temperature control button and the driver's and passenger's temperature control bart.</li> <li>■ Fan Speed Control Select the preferred fan speed by touching [&gt;#] or [*] on the climate control screen.</li> <li>■ Air Conditioner Control</li> <li>The air conditioner operates only when the engine is running.</li> <li>Perform the following operation while the fan is in operation to turn on the air conditioner.</li> </ul> |

| Item Number 8-3                                                                                                    |                                                                                                    |                                                                                                    |                                                                                                    |
|----------------------------------------------------------------------------------------------------|----------------------------------------------------------------------------------------------------|----------------------------------------------------------------------------------------------------|----------------------------------------------------------------------------------------------------|
| Chapter                                                                                                    |                                                                                                    |                                                                                                    | Chapter 4                                                                                                    |
| Main Title                                                                                                    |                                                                                                    |                                                                                                    | Manual Climate Control                                                                                                    |
| Sub Title                                                                                                    | Sub Title                                                                                                    |                                                                                                    | -                                                                                                    |
| <ul> <li>If "A/C" is displayed on the customizable icon, touch "A/C". When the air conditioner is on, the "A/C" indicator illuminates. And an A/C icon will be displayed on the climate control mode indicator.</li> <li>If a customizable icon other than "A/C" is displayed, touch the climate control mode indicator. Then touch "A/C" on the climate control mode set icon. When the air conditioner is on, "A/C" indicator illuminates. And an A/C icon will be displayed on the climate control mode indicator.</li> <li>To turn off the air conditioner, touch "A/C" again. The indicator light will turn off.</li> <li>NOTE</li> <li>For efficient defogging or dehumidifying in cold weather, turn on the air conditioner. However, if the ambient temperature decreases to approximately 32"F (0°C), the air conditioner and dehumidification system may not work properly.</li> </ul> | <ul> <li>Air Inlet Selet</li> <li>Select the air inlet by selection icon.</li> <li>Recirculation mode culated inside the vused for the following</li> <li>When driving on a</li> <li>When you want conincrease (for example, when weather)</li> <li>Perform the following this mode.</li> <li>S is displayed icon:         <ul> <li>(1) Touch C.</li> <li>S is not display able icon:                  <ul> <li>(1) Touch the conindicator.</li> <li>(2) Touch C.</li> <li>Si not display able icon:</li></ul></li></ul></li></ul> | ction<br>touching the air inlet<br>it interior air is recir-<br>ehicle. This mode is<br>g cases.<br>a dusty road<br>boling performance to<br>imple, in particularly<br>g operation to select<br>on the customizable<br>ved on the customiz-<br>limate control mode<br>in the climate control<br>con.<br>on the climate control<br>tion mode: Outside<br>passenger compart-<br>used for the following<br>no longer dusty | <text><text><section-header><text><section-header><text><text></text></text></section-header></text></section-header></text></text> |

| Item Number 9                                                |                                                                                                    |  |  |
|--------------------------------------------------------------|----------------------------------------------------------------------------------------------------|--|--|
| Chapter                                                      | Chapter 4                                                                                                    |  |  |
| Main Title                                                   | Front Seat Heater                                                                                                    |  |  |
| Sub Title                                                    | -                                                                                                    |  |  |
| <text><text><text><text><image/></text></text></text></text> | <section-header><text><text><section-header><text><text><text><text><text></text></text></text></text></text></section-header></text></text></section-header> |  |  |

| Item Nu                                                                                                    | mber 10                                                                                                    |  |
|----------------------------------------------------------------------------------------------------|----------------------------------------------------------------------------------------------------|--|
| Chapter                                                                                                    | Chapter 7                                                                                                    |  |
| Main Title                                                                                                    | Parking Your Vehicle                                                                                                    |  |
| Sub Title                                                                                                    | Electronic Parking Brake (CVT Models)                                                                                                    |  |
| ✓ Auto Vehicle Hold function <ul> <li>To turn on/off the Auto Vehicle Hold function</li> </ul> <ul> <li>✓ To turn on/off the Auto Vehicle Hold function</li> </ul> <ul> <li>✓ To turn on/off the Auto Vehicle Hold function</li> </ul> <ul> <li>✓ To turn on/off the Auto Vehicle Hold function</li> <li>✓ To turn the Auto Vehicle Hold function on and off, operate the center information on and off, operate the center information on and off, operate the center information.</li> <li>✓ When the Auto Vehicle Hold function is turned ON, the Auto Vehicle Hold function is turned ON, the Auto Vehicle Hold function is turned ON.</li> </ul> | <ul> <li>NOTE</li> <li>When the electronic parking brake system has a malfunction while the Auto Vehicle Hold function is turned on, a chirp will sound, the Auto Vehicle Hold indicator light will turn off and the brake system warning light will turn on.</li> <li>Every time when starting the engine, the Auto Vehicle Hold function will be set to "OFF".</li> </ul> |  |

| Item Number 11 |                        |
|----------------|------------------------|
| Chapter        | Chapter 7              |
| Main Title     | Auto Start Stop System |
| Sub Title      | System Operation       |
|                | ·                      |

# ▼ To turn on/off the Auto Start Stop system

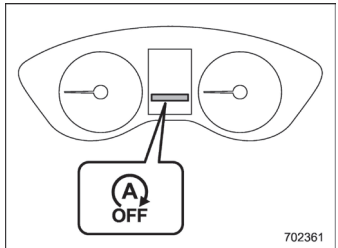

Auto Start Stop OFF indicator light

To turn the Auto Start Stop system on and off, operate the center information display. Refer to "Auto Start Stop ON/OFF icon".

When the Auto Start Stop system is turned OFF, the Auto Start Stop OFF indicator light on the combination meter display (color LCD) will illuminate.

While the engine is temporarily stopped by the system, if the Auto Start Stop system turns off, the engine will be restarted even if you do not release the brake pedal.

## NOTE

- If the engine is restarted when the Auto Start Stop system is not operational and the ignition switch has been turned to the "LOCK"/"OFF" position, the Auto Start Stop system will turn on again.
- Be sure to turn the ignition switch to the "LOCK"/"OFF" position when leaving the vehicle. Failure to do so could result in the battery discharging.